1. Complete the online membership form information and click the Submit button at the bottom of the screen.

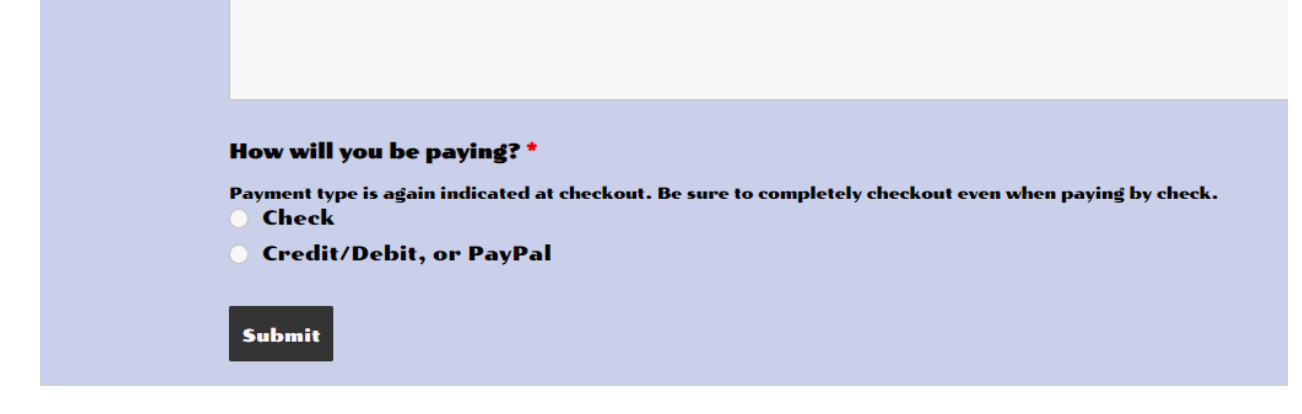

2. The next screen should look like this. Click on the word HERE to go to the next step of the process.

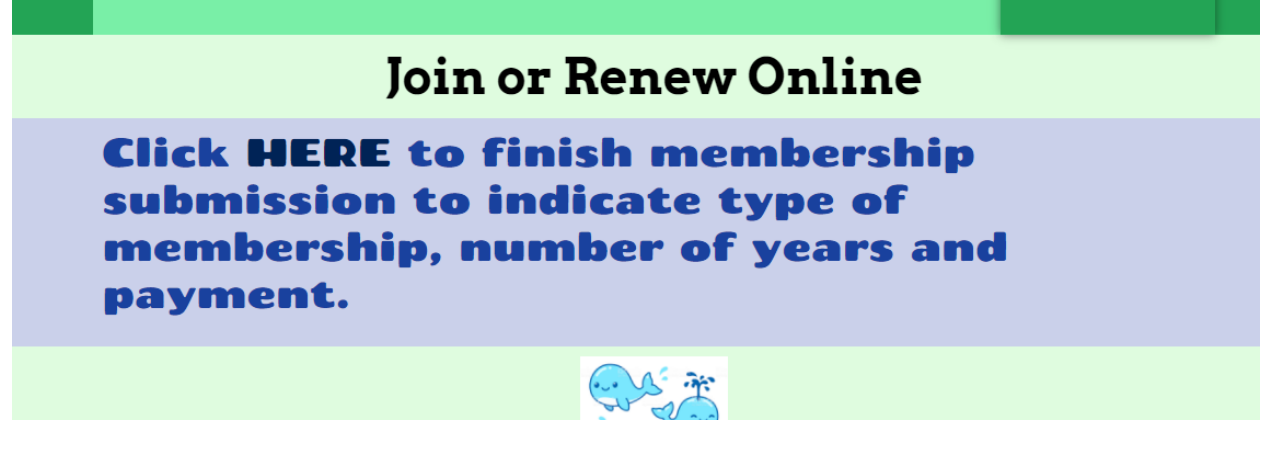

3. Under the word Membership, click the box with Choose an option

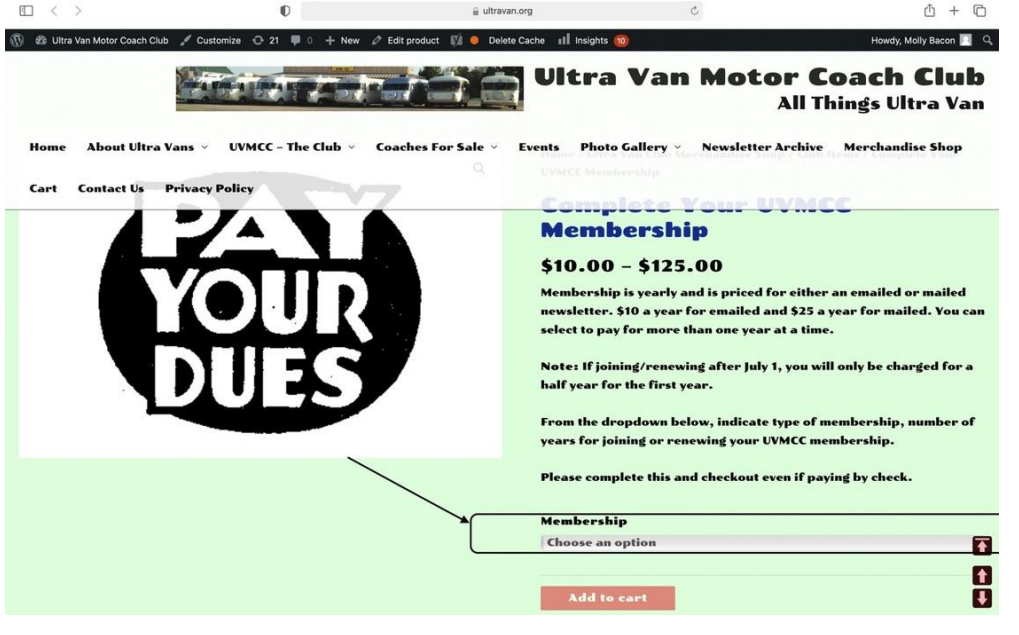

4. Select one of the options for type of newsletter, either emailed or mailed and number of years. Emailed newsletters are \$10 a year and a mailed newsletter is \$25 a year.

| Choose an option             | ÷ |
|------------------------------|---|
| Emailed Newsletter - 1 year  |   |
| Emailed Newsletter - 2 years |   |
| Emailed Newsletter - 3 years |   |
| Emailed Newsletter - 4 years |   |
| Emailed Newsletter - 5 years |   |
| Mailed Newsletter - 1 year   |   |
| Mailed Newsletter - 2 years  |   |
| Mailed Newsletter - 3 years  |   |
| Mailed Newsletter - 4 years  | 1 |
| Mailed Newsletter - 5 years  |   |

5. Click Add to cart button.

| Lindieu Newsletter - 2 years           |
|----------------------------------------|
| CLEAR                                  |
| Two Year Emailed Newsletter Membership |
| \$20.00                                |
| \$20.00                                |
|                                        |
|                                        |

6. That should take you to a page to review. There is a **Proceed to checko**ut button there to click.

|           |                     | Product                                         |                   | Price       | Quantity | Subtotal |
|-----------|---------------------|-------------------------------------------------|-------------------|-------------|----------|----------|
| $\otimes$ | PAY<br>YOUR<br>DUES | Complete Your UVMCC Membership - Email<br>years | ed Newsletter - 2 | \$20.00     | 1        | \$20.00  |
|           |                     |                                                 |                   |             | Updat    | te cart  |
|           |                     |                                                 | Cart totals       |             |          |          |
|           |                     |                                                 | Subtotal          | \$20.00     |          |          |
|           |                     |                                                 | Total             | \$20.00     |          |          |
|           |                     |                                                 | Pro               | oceed to ch | eckout   |          |

7. Complete the **Checkout** page with your name, address, etc. This also has the total dollar amount.

| heckout              |             |   |                                  |
|----------------------|-------------|---|----------------------------------|
| ing details          |             |   | Your order                       |
| name *               | Last name * |   | Product                          |
| our name             | Here        | ۰ | Complete Your LIVMCC Members     |
| pany name (optional) |             |   | Emailed Newsletter - 2 years × 1 |
|                      |             |   | Subtotal                         |
| try / Region *       |             |   |                                  |
| ted States (US)      |             | • | lotal                            |
| et address *         |             |   | o Pay by Sending a Check or Mono |
| an hired of the      |             |   |                                  |

8. Below the Total amount, click the selection for Credit Card or PayPal. It should look like this.

| - 2 years × 1          |                     |
|------------------------|---------------------|
| Subtotal               | \$20.00             |
| Total                  | \$20.00             |
| • Pay by Sending a Cl  | neck or Money Order |
| O Credit Card or Payl  | Pal PoyPol          |
| Pay via Credit Card or | a PayPal; Account   |
| Pay                    | yPal                |
| Pa                     | v Later             |

- Click the PayPal button
  That will take you to a new screen to either select logging into PayPal if you have an account. Or to just use a debit or credit card with no PayPal account, click the Pay with Debit or Credit Card button.

| Pay with PayPal                                                                        | started |
|----------------------------------------------------------------------------------------|---------|
| Email or mobile number                                                                 | ¶∼      |
| orgot email?                                                                           |         |
| Next                                                                                   |         |
| or                                                                                     |         |
| Pay with Debit or Credit Card                                                          |         |
| ancel and return to Ultra Van Motor Coach Club<br>———————————————————————————————————— |         |

11. Follow the instructions to finish paying.

Please feel free to contact me with questions or issues.

Molly Bacon UVMCC Secretary/Treasurer <u>uvmcc\_membership@yahoo.com</u> 706-457-2242